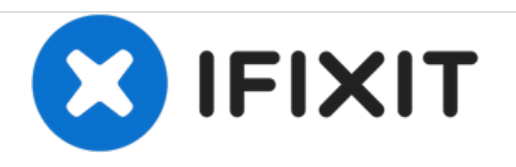

# BlackBerry World Edition 8830 Trackball Replacement

Installation guide for replacing the Trackball on your BlackBerry World Edition 8830.

Written By: tbace

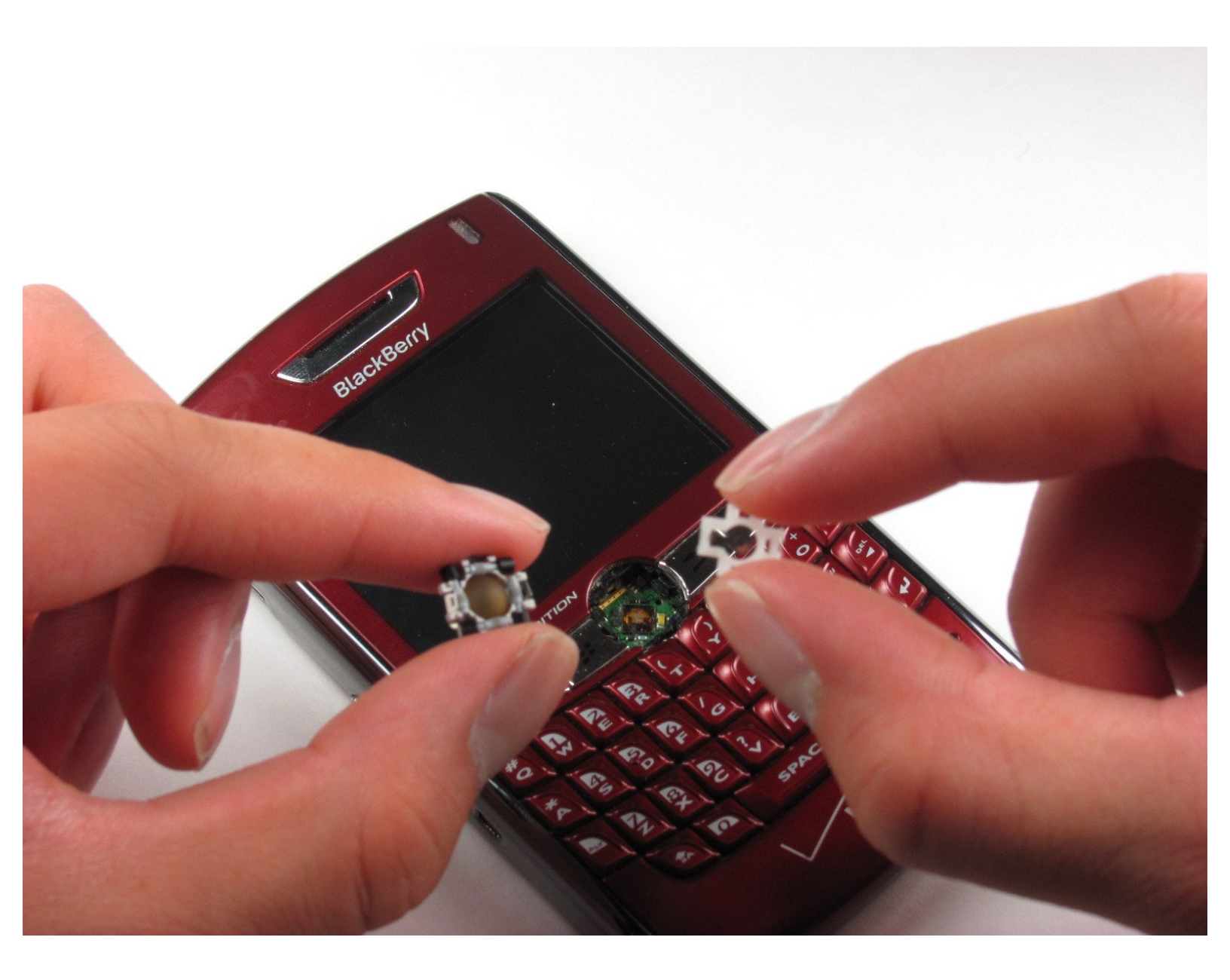

## **TOOLS:**

۶

- Flathead 3/32" or 2.5 mm Screwdriver (1)
- iFixit Opening Tools (1)

#### Step 1 — Trackball

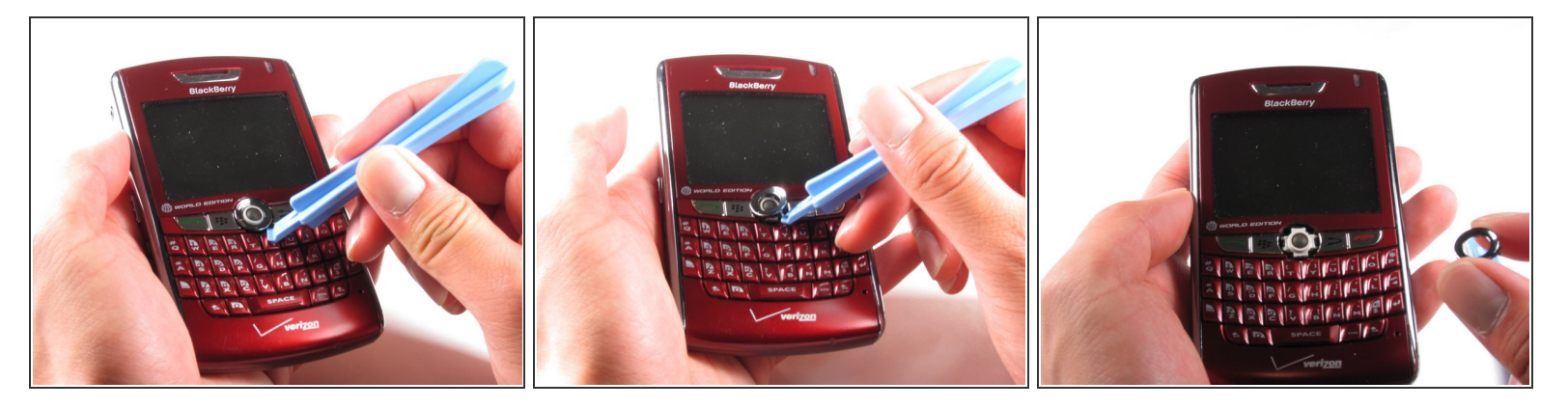

 $\blacksquare$  Make sure the phone is powered off before removing the trackball.

- Gently use the Small Flathead Screwdriver or plastic opening tool to go under the chrome ring surrounding the trackball.
- Pry the chrome ring upwards with the tool until it begins to lift up.
- Once it begins to lift up, gently remove the chrome ring from around the trackball.
- When re-assembling the phone, be sure to orient the chrome ring so that the missing tab is at the top.

### Step 2

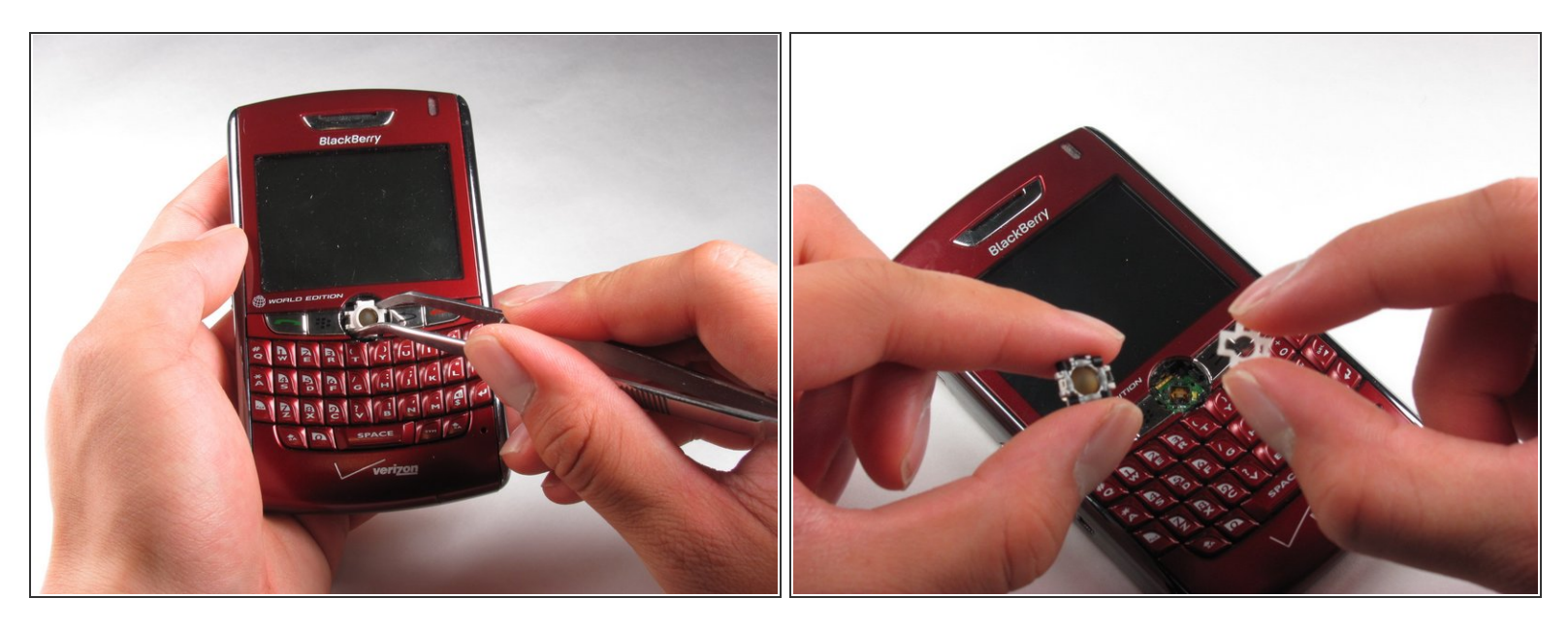

- After removing the chrome ring, slowly lift up the remaining piece with tweezers.
- Slowly remove the small plastic bottom using the Plastic Opener tool. Be careful not to bend the metal frame when removing the bottom plastic piece.
- Using your hands, remove the white plastic piece, revealing the small metal frame, the scroll wheels, and the trackball.

#### Step 3

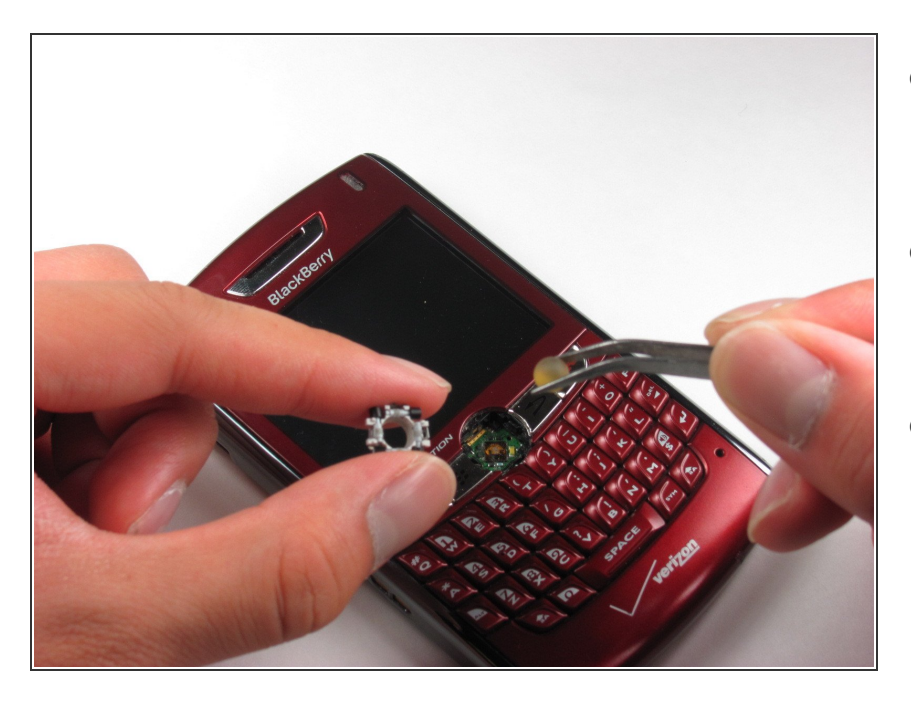

- Slowly remove the trackball, being cautious not to scratch the ball or the scroll wheels.
- Using a soft cloth, carefully remove any dust around the scroll wheels or the trackball itself.
- While the trackball is removed, you may clean the sensor in the hole where the trackball is usually located.

To reassemble your device, follow these instructions in reverse order.